"一户通实体帐户"-工作人员登入号(管理员)登入实体使用者帐户网页版本, https://entity-account.gov.mo/zh-hant/login/

| ← → C ☆ (* entity-account.gov.mo/zh-huezhogin) |                                                                                                    | H 🖈 🔳 🌇 🛚 🍬 🗆 🕈 🐼 🗯 🔘 |
|------------------------------------------------|----------------------------------------------------------------------------------------------------|-----------------------|
| GOV.MO 實體使用者帳戶一工作人員登入號                         |                                                                                                    | 4                     |
|                                                |                                                                                                    |                       |
|                                                |                                                                                                    |                       |
|                                                |                                                                                                    |                       |
|                                                |                                                                                                    |                       |
|                                                | ● 用戶名稱                                                                                                    |                       |
|                                                | ■ 2016                                                                                                    |                       |
|                                                | The second second |                       |
|                                                |                                                                                                    |                       |
|                                                | 登入                                                                                                    |                       |
|                                                | 如何申請                                                                                                    |                       |
|                                                | 啟動實體使用者帳戶                                                                                                    |                       |
|                                                | 啟動工作人員登入號                                                                                                    |                       |
|                                                | 需要幫助                                                                                                    |                       |
|                                                |                                                                                                    |                       |
|                                                |                                                                                                    |                       |
| 協調機構:澳門特別行政區行政公職局                              |                                                                                                    | 繁體中文 Português        |

工作人员登入号(管理员)可进行相关的指派帐号,进行相关的电子服务。 用户点选政府服务列表,选择临时工业准照续期

| GOV.MO       | 實體使用者帳戶      | 5-工作人員登入號 |   |             |                          |         | testuser01 🗶                                |
|--------------|--------------|-----------|---|-------------|--------------------------|---------|---------------------------------------------|
| 二 個人資料       | 服務列表         |           |   | 服務          |                          | 服務群組    |                                             |
| 高 肥果蜜菇       | 服務           | 名稱        |   | 服務          | 7809/DLI0001             | 服務群組    | 7809/DLI0001/0001                           |
| ◎ 量出         |              |           |   | 描绘          | DSEDT 經濟及科技發展局/臨時工業准照續期  | 接信      | DSEDT 經濟及科技發展局/臨時工業准照續期/臨時<br>工業准確-需子由領稅%期间 |
| 宣體<br>目 實體列表 | 7809/DL10801 | 關時工業准照續期  | • | 服務群組列表      |                          |         |                                             |
| <b>5</b> 15  |              |           |   | 服務群組        | 名稱                       | 上作人員並入強 | (9) ģ                                       |
| 战府服務列表       |              |           |   | 7809/DL1000 | 1/6001 胞時工業准照-電子中領服務群組 - | EUID    | 用戶名碼 姓名                                     |
|              |              |           |   |             |                          |         |                                             |
|              |              |           |   |             |                          |         |                                             |
|              |              |           |   |             |                          |         |                                             |

于临时工业准照-电子申领服务群组。于相关栏位即可进行指派透过工作人员登 入号(管理员)或工作人员登入号进行登入及使用工业准照续期电子服务。

| GOV.MO         | 實體使用者帳戶一工作人員登入號 testuare(1)                                                        |
|----------------|------------------------------------------------------------------------------------|
| 二 個人資料         | 政府服務列表 / DL0001 臨時工業連接續期 / 0001 臨時工業連結-電子申補服提幹經 / 版版影响的工作人員加入批判表                   |
| ▲ 樂更密碼         | 断器有担的工作人员登入试列表                                                                     |
| ◎ 登出           | • • • • • • • • • • • • • • • • • • •                                              |
| **             | 184 相派工作人具金八號進行金八及使用服務                                                             |
| 目 <b>吉</b> 曽列表 | CU000000206 (CU000000206 留景頁 2 Manager 2)  festuser01 (CU00000205 留景頁 1 Manager 1) |
| 111 FR         | testuser03 (CU00000223 工作人員1 Staff 1)                                              |
| 盖。政府服務列表<br>   | undo                                                                               |
|                | redo                                                                               |
|                |                                                                                    |
|                |                                                                                    |
|                |                                                                                    |
|                |                                                                                    |
|                |                                                                                    |
|                | 更新                                                                                 |
|                | 版回                                                                                 |

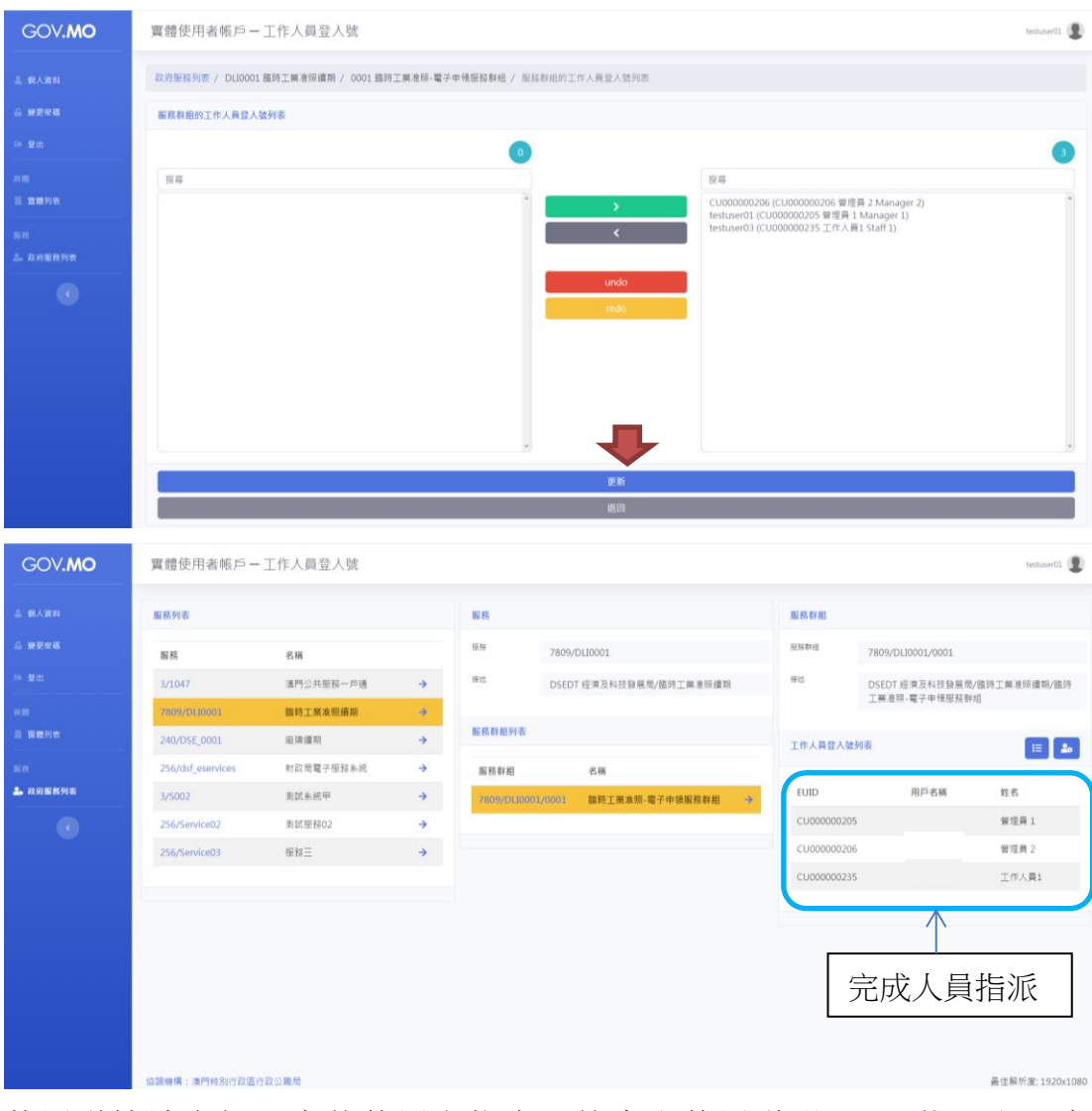

临时工业准照网上续期-澳门公共服务一户通(实体)流程

使用详情请参阅"实体使用者帐户—简介和使用说明"(<u>下载</u>)和"实体使用者帐户—常见问题"(<u>下载</u>)。

于本局网页上进行临时工业准照网上续期申请 合资格的临时工业准照续期申请者以工作人员登入号(管理员)或工作人员登入 号,登入本局网站

1. 主页 » 行政服务 » 电子服务 » 网上申请

| ()<br>()<br>()<br>()<br>()<br>()<br>()<br>()<br>()<br>() | <sup>寺别行政区政府</sup><br>及科技发展局 |                        |               | 🔒 用户登入 纯                               | 文字版 A- A A+ | 繁體   PORT   ENG<br>搜寻                                             |
|----------------------------------------------------------|------------------------------|------------------------|---------------|----------------------------------------|-------------|-------------------------------------------------------------------|
| 主页                                                       | 关于我们 ~                       | 职能分类资讯 ~               | 行政服务 ~        | `````````````````````````````````````` | 投诉建议        | 联络我们 ~                                                            |
|                                                          |                              | 歡迎使用電子報關               | <b>暑</b> 系統   |                                        | E.          |                                                                   |
| <b>0</b>                                                 |                              | 望入電影地址<br><b>密碼</b>    | -<br>         |                                        | •           | 「澳康码」转换「粤康<br>码」 填报攻略                                             |
|                                                          |                              | 章 2pdba 新聞<br>金 入      |               |                                        |             | 电子消费优惠计划<br>Plano de havelicio de consume<br>per meio electrónico |
|                                                          |                              | 新用戶登記                  |               |                                        |             |                                                                   |
| 经科局今(1)                                                  | )日起提供电子报                     | 关服务新平台系<br>●●●●●●●●●●● | 统稳定衔接顺∉<br>●● | 场                                      | 11          |                                                                   |
| 牌照                                                       |                              |                        |               |                                        |             |                                                                   |
| <u>(</u> T)                                              | 业准照》临时》                      | 隹照之申请 - 邾              | 寺别活动及特        | 别制度 (网」                                | 上备案) 🔒      |                                                                   |
| (T)                                                      | 业准照》发给「                      | 临时准照之申诉                | 青 - 一般制度      | (网上备案)                                 |             |                                                                   |
| 临时                                                       | 工业准照续期                       |                        | J             |                                        |             |                                                                   |

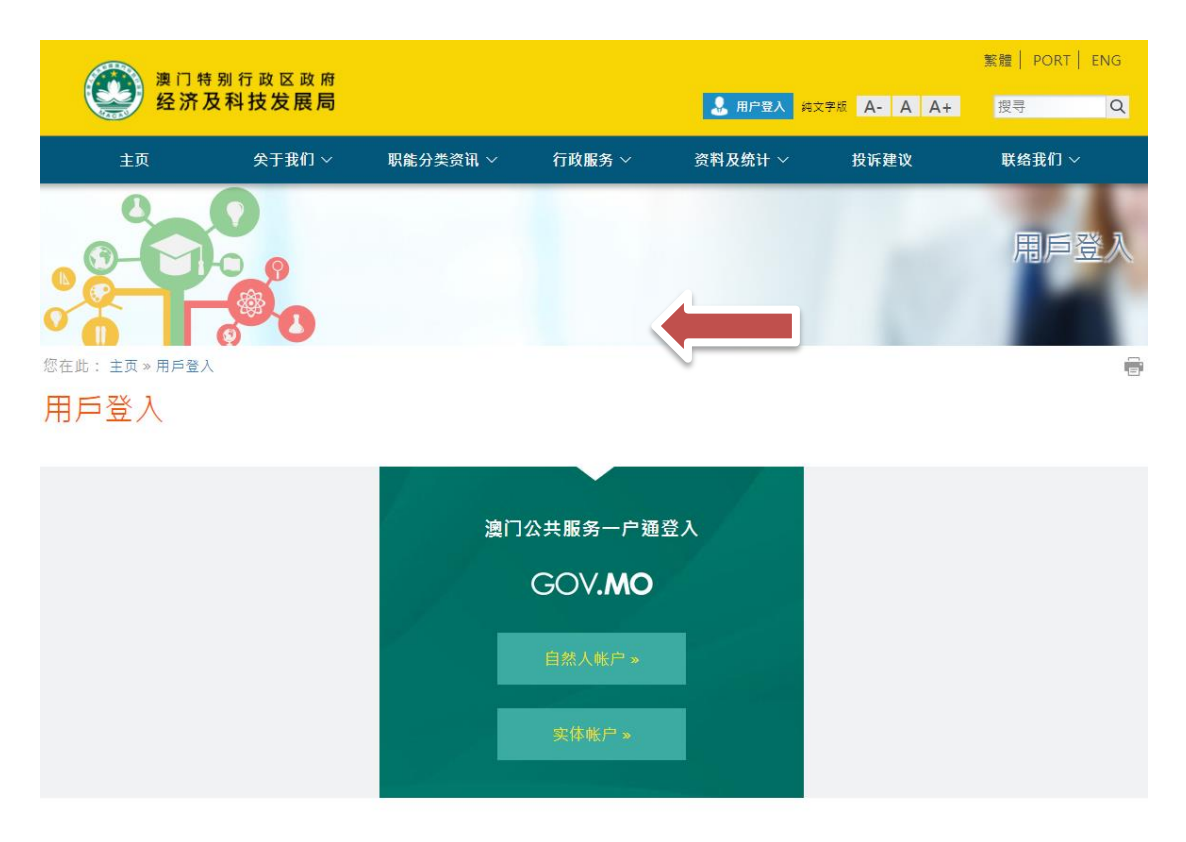

或者先行登入,再选择主页 » 行政服务 » 电子服务 » 网上申请»登入服务

| <u>演演</u> | ] 特别行政区政府 |          |        |        |              | 繁體   PORT   ENG |
|-----------|-----------|----------|--------|--------|--------------|-----------------|
| 经济        | 济及科技发展局   |          |        | 🔬 用户登入 | 纯文字版 A- A A+ | 搜寻<br>Q         |
|           |           |          |        |        |              |                 |
| 主页        | 关于我们 ~    | 职能分类资讯 ~ | 行政服务 ~ | 资料及    | 投诉建议         | 联络我们 ~          |

## 填写申请资料

| 主頁                           | 關於我們 ~      | 職能分類資訊 ~ | 行政服務 ~ | <b>資料及統計</b> ~ | 投訴建議 | 聯絡我們 |
|------------------------------|-------------|----------|--------|----------------|------|------|
|                              |             |          |        |                |      | 行軍   |
| 您在此:主頁》行政服務》                 | 電子服務 » 網上申請 |          |        |                |      |      |
| 網上申請                         |             |          |        |                |      |      |
| 建立申請-臨時工                     | 業准照續期       |          |        |                |      |      |
| 請輸入是次申請文件的                   | 簡短說明:       |          |        |                |      |      |
| [                            |             |          |        |                |      |      |
| <ul> <li>返回申請文件列表</li> </ul> |             |          |        |                | 0    | 下一頁  |

◆ 企业主只需按照问题指示填写相关资料及临时工业准照的编号,然后按"下一页"便到达"临时工业准照续期"之页面。

## 临时工业准照网上续期-澳门公共服务一户通(实体)流程

| 临時工業准照續期<br>1.1.1.1.1.1.1.1.1.1.1.1.1.1.1.1.1.1.1. |        |      |  |  |  |  |
|----------------------------------------------------|--------|------|--|--|--|--|
| * 為必須填寫項目                                          |        |      |  |  |  |  |
| 工業准照/臨時工業准照編號                                      | / 例::  | 下一步  |  |  |  |  |
|                                                    |        |      |  |  |  |  |
| 申请人                                                |        |      |  |  |  |  |
| 证件编号                                               |        |      |  |  |  |  |
| 联络电话*                                              |        |      |  |  |  |  |
| 联络电话 (再次输入)*                                       |        |      |  |  |  |  |
| 续期理由*                                              |        |      |  |  |  |  |
| 备注                                                 |        |      |  |  |  |  |
| 准照发出方式*                                            | □ 数码准照 | 纸本准照 |  |  |  |  |
| 请选择需要续期的准照/单位                                      |        |      |  |  |  |  |

工业准照/临时工业准照编号 (地址)

有效期

- ◆ 申请者可选择数码证照或纸本准照。

| 1. 带插纸格                                                                                                    |                                                                                   |                                       |    |
|----------------------------------------------------------------------------------------------------|-----------------------------------------------------------------------------------|---------------------------------------|----|
| ▼超拌桶余                                                                                                    |                                                                                   |                                       |    |
| 444 (Sp. of 21)                                                                                                    |                                                                                   |                                       |    |
| 信乘酒構<br>沒有上載檔案                                                                                                    |                                                                                   |                                       |    |
| L                                                                                                    |                                                                                   |                                       |    |
| 收集個人資料聲明                                                                                                    |                                                                                   |                                       |    |
| <ul> <li>在本申請所提供的個人資料可用</li> <li>基於服務或法定需要,個人資料</li> </ul>                                                                                                    | 消作臨時工業准照續期/工業單位臨時<br>か有可能被轉交予有關權限實體或調                                             | ;淮照續期。<br>其他第三人。<br>三○○               |    |
| <ul> <li>在本申請所提供的個人資料可用</li> <li>基於服務或法定需要,個人資料</li> <li>個人資料在網絡上流通可能存在</li> <li>申請人有權依法申請查閱、更正</li> <li>本人同音上試整明</li> </ul>                                                                                                    | 消作臨時工業准照續期/工業單位臨時<br>1.亦有可能被轉交予有關權限實體或訂<br>2.被未經許可的第三人知悉和使用的原<br>3.或更新存於本局的資料。    | 〕淮照續期。<br>其他第三人。<br>國際。               |    |
| <ul> <li>在本申請所提供的個人資料可用</li> <li>基於服務或法定需要,個人資料</li> <li>個人資料在網絡上流通可能存在</li> <li>申請人有權依法申請查閱、更正</li> <li>★人同意上述聲明</li> </ul>                                                                                                    | 作題時工業准明獲期/工業單位題時<br>(亦有可能被轉交子有關權限實體或)<br>級未經許可的第三人類意和使用的D<br>或更新存於本局的資料。          | 〕淮照續期。<br>属他第三人。<br>國險。               |    |
| <ul> <li>在本申請所提供的個人資料可用</li> <li>基於服務或法定需要,個人資料,</li> <li>個人資料和在網絡上洗過可能存在</li> <li>申請人有權依法申請查閱。更正</li> <li>本人同意上述整明</li> <li>儲存</li> </ul>                                                                                                    | 作臨時工業在昭建期/工業単位臨時<br>(亦有可能破積交予有關權限實種取)<br>或更新存於本局的資料。<br>保存在工作區                    | / 推閱 編明 -<br>属他第三人 -<br>圆陵 -<br>掘交申読表 | 取消 |
| <ul> <li>在本申請所提供的優人支料可用</li> <li>基於服務或法定需要,個人資料</li> <li>個人資料在網絡上洗通可貼存在</li> <li>申請人有權依法申請查閱、更正</li> <li>本人同意上這輩明</li> <li>儲存</li> </ul>                                                                                                    | 作臨時工業在稅達那/工業單位臨時<br>亦有可能被積交予有關權限實種認<br>或更新存於本局的資料。<br>保存在工作區                      | 淮照攝期。<br>民他第三人。<br>國險。<br>提交申読表       | 取消 |
| <ul> <li>在本申請所提供的個人資料可用</li> <li>基於股務或法定需要(個人資料<br/>個人資料(個人)資料</li> <li>個人資料(個化)法申請宣聞、更正</li> <li>○本人同意上述董明</li> <li>○</li> <li>○<td>作臨時工業在限達那/工業單位臨時<br/>亦有可能被構成了有關權限實體改<br/>或更新存於本局的實料。<br/>保存在工作區</td><td>淮照續期。<br/>咸他第三人。<br/>國險,<br/>握交申請裹</td><td>取消</td></li></ul> | 作臨時工業在限達那/工業單位臨時<br>亦有可能被構成了有關權限實體改<br>或更新存於本局的實料。<br>保存在工作區                      | 淮照續期。<br>咸他第三人。<br>國險,<br>握交申請裹       | 取消 |
| <ul> <li>在本申請所提供的個人資料可用</li> <li>基於照務或法定需要與個人資料</li> <li>個人資料在網絡上洗通回線、更正</li> <li>本人同意上述聲明</li> <li>儲存</li> <li>儲存</li> <li>第件</li> </ul>                                                                                                    | 作題時工業生即接票/工業單位題時<br>1亦有可能被轉交予有黨權限實種或<br>減減未經許可約定人知悉和使用的D<br>或更新存於本局的資料。<br>保存在工作區 | 淮照續期。<br>吴他第三人。<br>國簽。<br>提交申請表       | 取消 |
| <ul> <li>在本申請所提供的個人對料可用</li> <li>基於服務或法定需要、個人資料</li> <li>個人資料在網絡上洗道包閣、更正</li> <li>申請人有權依法申請查閣、更正</li> <li>本人同意上述聲明</li> <li>儲存</li> <li>儲存</li> <li>第件</li> <li>◆ 選擇檔案</li> </ul>                                                                                                    | 作臨時工業進程機構/工業単位臨時<br>i亦有可能被構交予有關權限實種或<br>或更新存於本局的資料。<br>保存在工作區                     | 達照編朝。<br>員他第三人。<br>國險。<br>超交申請表       | 取消 |
| <ul> <li>在本申請所提供的個人對料可用</li> <li>基於服務或法定需要,個人資料</li> <li>個人資料和在網絡上洗道印刷、便正</li> <li>申請人有權依法申請查閱、更正</li> <li>本人同意上述整明</li> <li>儲存</li> <li>儲存</li> <li>第件</li> <li>使客名稱</li> </ul>                                                                                                    | 作臨時工業走昭接期/工業単位臨時<br>初有可能被構交予有關權限實種認<br>或更新存於本局的資料。<br>保存在工作區                      | / 推照續明。<br>與他第三人。<br>國險。<br>超交申請表     | 取消 |

- ◆ 如有附同文件, 企业主可以在"选择档案"将文件上载提交予本局。
- ◆ 完成后企业主可以储存申请表于工作区,以便稍后使用。

◇ 如核对资料无误后,点选"本人同意上述声明",企业主便可按"提交申请表"向本局申请临时工业准照续期。

| <sup>您在此:主頁》行政服務 »</sup><br>工作區 | ▷電子服務 ≫ 工作區 | 6 |
|---------------------------------|-------------|---|
| <ol> <li>您的申請文件已成</li> </ol>    | 戈功提交!       |   |
| 申請詳細內容                          |             |   |
| 申請項目:                           | 臨時工業准照續期    |   |
| 参考編號:                           | S056000097  |   |
| 申請文件說明:                         | 說明續期理由      |   |
| 建立日期:                           | 2021-06-03  |   |
| 文件狀態:                           | 已提交         |   |
| 收件編號:                           |             |   |
| 收件日期:                           |             |   |
| 《返回工作區 副校課                      | 电諸表格        |   |

## 审批完成后,本局将于一户通的系统发出讯息通知审批结果。